移动端使用虚拟桌面系统配置办法

1、在桌面上右键点击"此电脑"并选择"属性"

| 打开(0)          |  |
|----------------|--|
| 固定到"快速访问"      |  |
| 💡 管理(G)        |  |
| 从"开始"屏幕取消固定(P) |  |
| 映射网络驱动器(N)     |  |
| 断开网络驱动器的连接(C)  |  |
| 创建快捷方式(S)      |  |
| 删除(D)          |  |
| 董命名(M)         |  |
| S<br>属性(R)     |  |
|                |  |

2、选择"远程设置

3、选择"允许远程连接到此计算机"并点击"确定"

| 系统属性                                                                           | × |
|--------------------------------------------------------------------------------|---|
| 计算机名 硬件 高级 系统保护 远程                                                             |   |
| 远程协助                                                                           |   |
| ☑ 允许远程协助连接这台计算机(R)                                                             |   |
| 有关启用远程协助的信息                                                                    |   |
| 高级(V)                                                                          |   |
| 远程桌面                                                                           |   |
| 选择一个选项,然后指定谁可以连接。                                                              |   |
| ○ 不允许远程连接到此计算机(D)                                                              |   |
| ● 允许远程连接到此计算机(L)                                                               |   |
| 此计算机支持多个 RDP 侦听程序。请使用 Windows Management<br>Instrumentation (WMI)或组策略设置用户身份验证。 |   |
| <u>帮助我选择</u> 选择用户(S)                                                           |   |
|                                                                                |   |
| 确定                                                                             | ) |

4、现在你就可以在手机端使用远程桌面了。